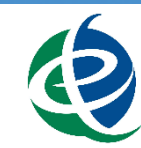

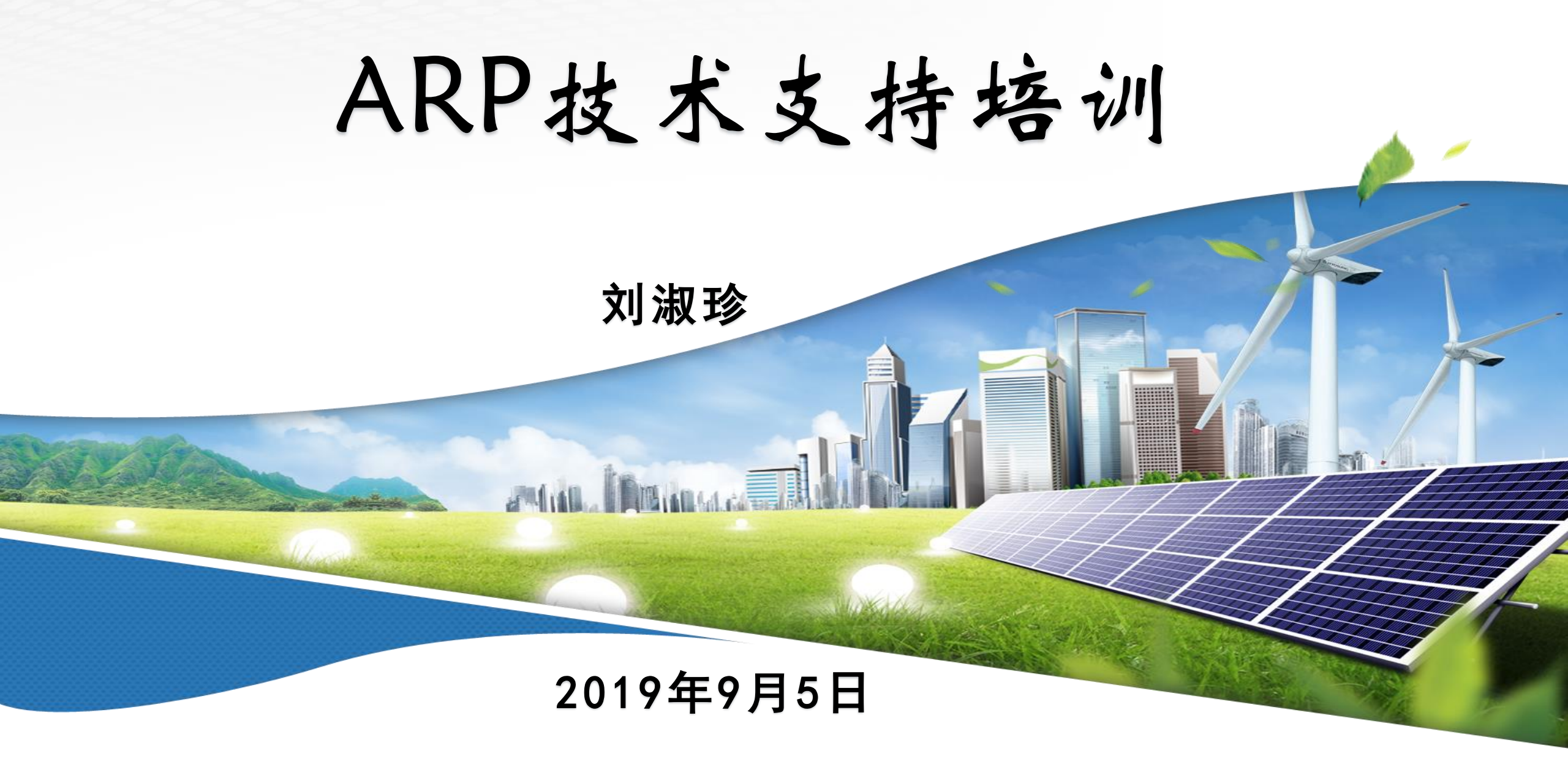

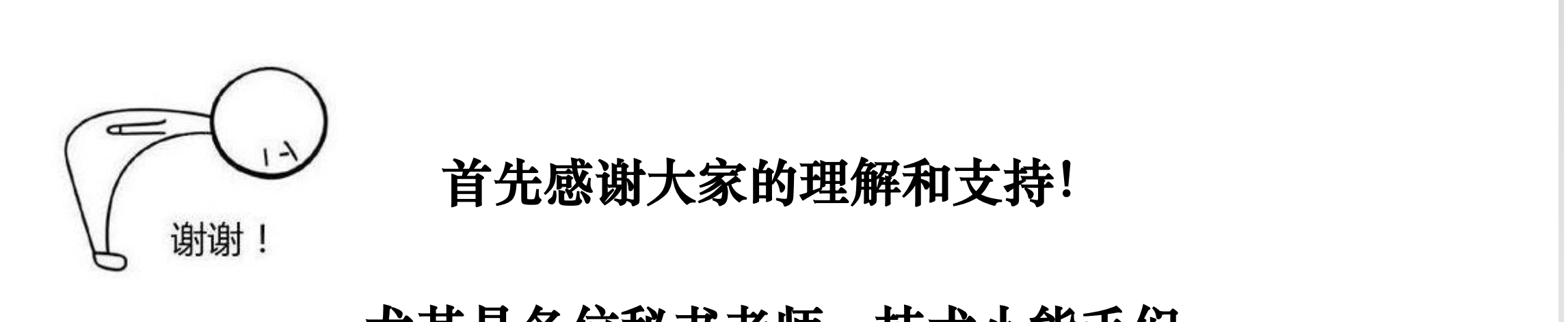

#### 尤其是各位秘书老师、技术小能手们

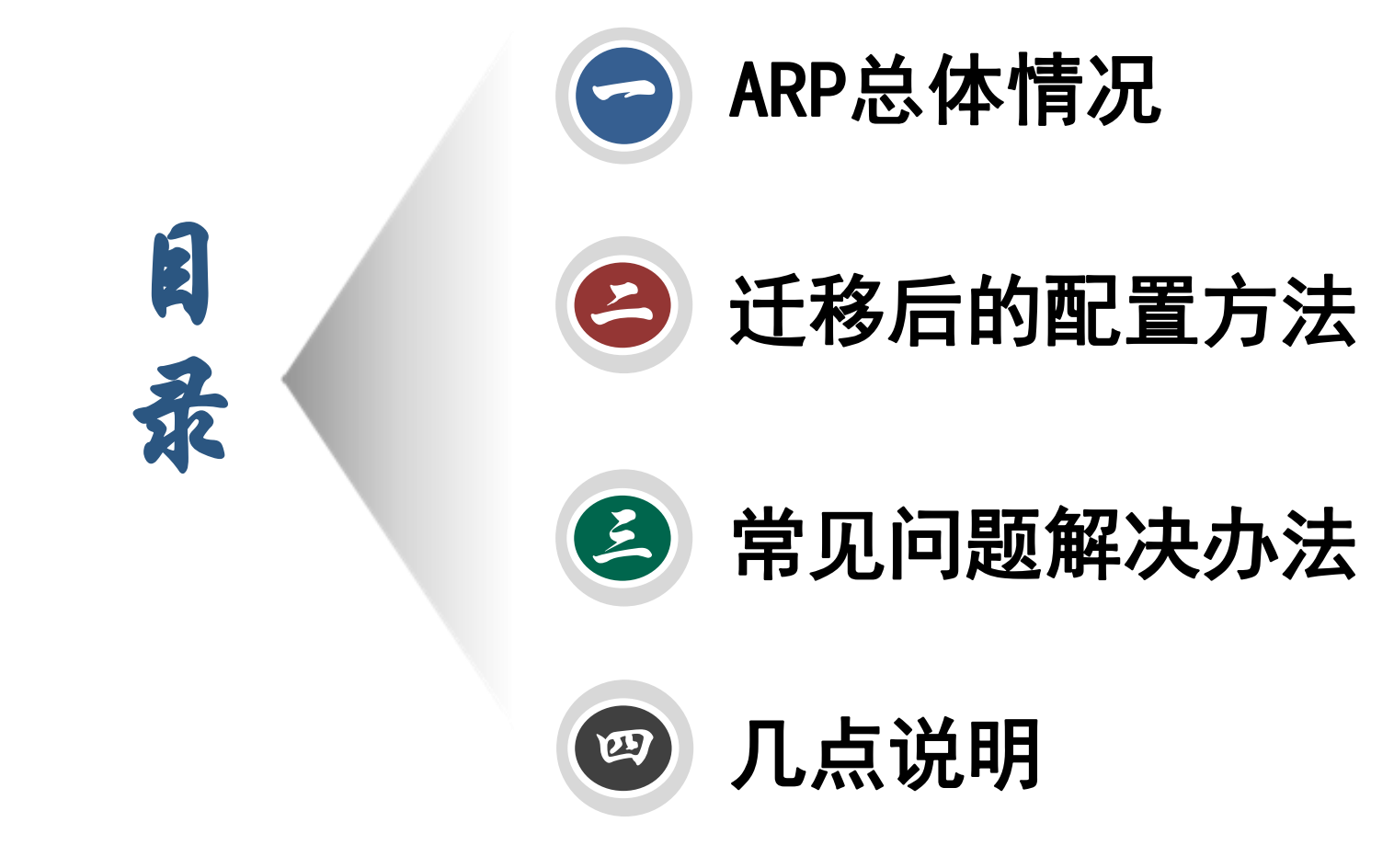

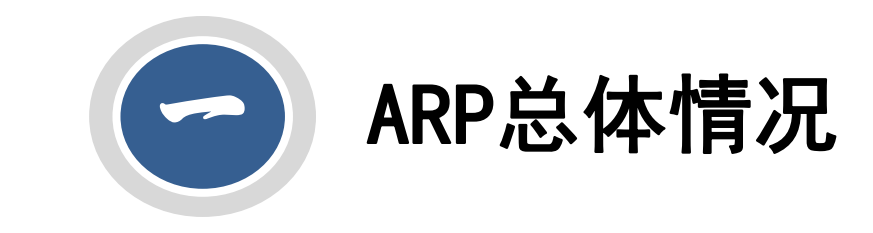

#### ARP总体情况

#### ■现状: ARP v2.4, 已迁移到院科技云平台

■新变化:

- ●登录方式: VPN账号、ARP账号→邮箱账号、邮箱密码 》邮箱账号、ARP账号绑定:
  - 新职工、学生:管理员集中处理,下周访问ARP。
  - 老职工、学生: 自助绑定, 方法见自助绑定文档。

●访问方式: 实现了所外登录

●移动端手机APP:目前未开通,待院里集中多个所,统一调试开通。

■升级计划:

●按院计划,10月份,京区,升级到新一代v3.0

#### ARP总体情况

#### ■新一代国际合作系统,单独一个系统

- 新一代ARP国际合作系统目前只限于出访和来访填报,和护照签证及团组进展查询,其他国际合作报批事宜(如合作项目、国际组织申请)仍在ARP2.4系统(老系统)中操作,具体迁移时间另行通知。
- ●来访、出访业务:
  - ▶业务问题: 咨询国际合作主管
  - ▶系统问题: 咨询院技术支持电话 010-58812020

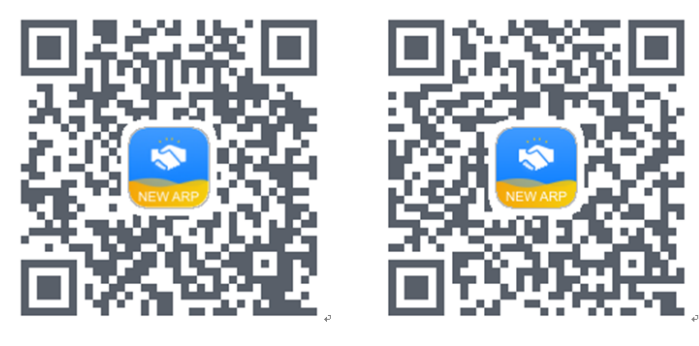

● 移动端APP:

>可进行团组进展查询和出访、来访审批,不可进行填报申请。

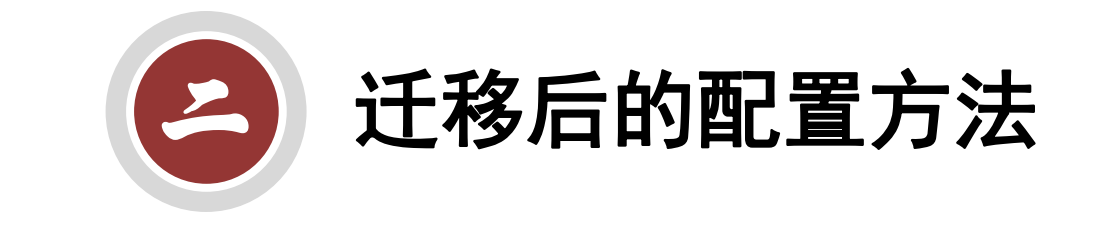

■ 两种登录方式

● IE地址栏输入: https://iee.arp.cn

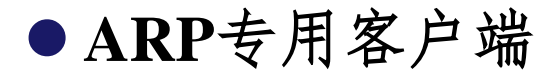

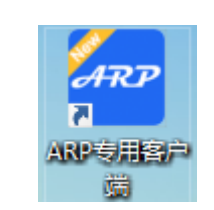

#### ■ (1) 配置DNS

- (2) 卸载旧VPN、安装新VPN
- (3) 电脑是32位、64位
- (4) IE兼容性设置
- (5) ARP专用客户端

#### ■ (6) 特殊情况

#### ■ (1) 配置DNS

●电脑右下角——打开"网络和Internet" 设置

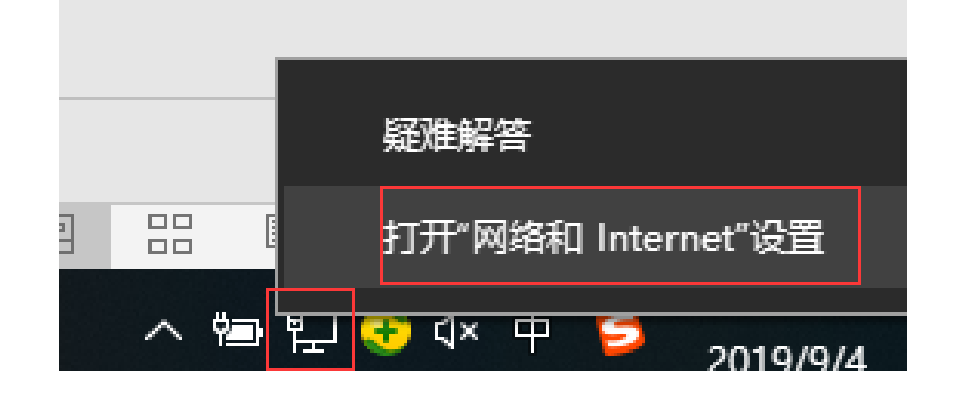

# ■ (1) 配置DNS ● 单击"以太网" ——单击页面右边的"更改适配器选项"

| 设置           |                     |                                                  |                                          |                                   |                 |        | _               |
|--------------|---------------------|--------------------------------------------------|------------------------------------------|-----------------------------------|-----------------|--------|-----------------|
| 命 主页         |                     | 以太网                                              |                                          |                                   |                 |        |                 |
| 查找设置         | Q                   | 以太网                                              |                                          |                                   |                 |        | 相关设置            |
| 网络和 Internet |                     | Network                                          |                                          |                                   |                 |        | 更改這配器选项更改高级共享设置 |
| ● 状态         |                     |                                                  |                                          |                                   |                 |        | 网络和共享中心         |
| // WLAN      | <ul> <li></li></ul> | 😰 > 控制面板 > 网络和 Inte                              | rrnet → 网络连接 →                           |                                   | - □<br>マ∂ 搜索"网络 | ×<br>Q | Windows 防火墙     |
| 12 以太网       | 组织 ▼                |                                                  |                                          |                                   |                 | 0      | 有疑问?            |
| 龠 拨号         |                     | Ethernet<br>Network<br>Intel(R) Ethernet Connect | Wi-Fi<br>未连接<br>Intel(R) Wireless-N 7250 | 蓝牙网络连接<br>未连接<br>Bluetooth Device | (Perso          |        | 获取帮助            |
| % VPN        |                     | 以太网                                              |                                          |                                   | (r croom        |        | 让 Windows 变得更好  |
| - 予 飞行模式     | ×                   | 网络电缆被扳出<br>Sangfor SSL VPN CS Sup                |                                          |                                   |                 |        | 向我们提供反馈         |
| (中) 移动热点     |                     |                                                  |                                          |                                   |                 |        |                 |
| ⑤ 数据使用量      |                     |                                                  |                                          |                                   |                 |        |                 |
| ⊕ 代理         |                     |                                                  |                                          |                                   |                 |        |                 |
|              |                     |                                                  |                                          |                                   |                 |        |                 |
|              |                     |                                                  |                                          |                                   |                 |        |                 |
|              |                     |                                                  |                                          |                                   |                 |        |                 |
|              |                     |                                                  |                                          |                                   |                 |        |                 |
|              |                     |                                                  |                                          |                                   |                 |        |                 |

#### ■ (1) 配置DNS

● Ethernet——右键——属性——双击TCP/IPv4——修改DNS

▶首选DNS: 159.226.8.6或159.226.8.7

▶备用DNS: 159.226.64.61

| ● ● ● ● ● ● ● ● ● ● ● ● ● ● ● ● ● ● ●                                                                                                    | 0.0.7                                                                  |                                                                                                    |                                                                                                    |   |
|----------------------------------------------------------------------------------------------------|------------------------------------------------------------------------|----------------------------------------------------------------------------------------------------|----------------------------------------------------------------------------------------------------|---|
| A ( ) () () () () () () () () () () () ()                                                                                                    | 网络连接                                                                   | ♀ Ethernet 属性                                                                                                    | × – – ×                                                                                                    |   |
| <ul> <li>● 禁用此网络没备 诊断</li> <li>● 法按对使用:</li> <li>● 法按对使用:</li> <li>● Intel(R) Ethernet Connection 1218</li> <li>● 法按使用下列项目 (0):</li> <li>● Microsoft 网络雷广湾</li> <li>● Microsoft 网络雷广湾</li> <li>● Microsoft 网络雷广湾</li> <li>● Microsoft 网络雷广湾</li> <li>● Microsoft 网络雷拉什的现象:</li> <li>● 使用下面的 IP 地址(0):</li> <li>● 使用下面的 IP 地址(0):</li> <li>● Microsoft ILDP 协议逐动理序</li> <li>● Microsoft ILDP 协议逐动理序</li> <li>● Microsoft ILDP 协议逐动理序</li> <li>● Microsoft ILDP 协议逐动理序</li> <li>● Microsoft ILDP 协议逐动理序</li> <li>● 使用下面的 IP S服务器地址(8):</li> <li>● 使用下面的 IP S服务器地址(8):</li> <li>● 使用下面的 IP S服务器地址(8):</li> <li>● 使用下面的 IP S服务器地址(8):</li> <li>● 使用下面的 IP S服务器地址(8):</li> <li>● 使用下面的 IP S服务器地址(8):</li> <li>● 使用下面的 IP S服务器地址(8):</li> <li>● 使用下面的 IP S服务器地址(8):</li> <li>● 使用下面的 IP S服务器器(A):</li> <li>● 19 SK 服务器(A):</li> <li>● 19 SK 服务器(A):</li> <li>● 19 SK [4] SK [4] (1)</li> <li>● 10 SK [4] (1)</li> <li>● 10 SK [4] (1)</li> <li>● 10 SK [4] (1)</li> <li>● 10 SK [4] (1)</li> <li>● 10 SK [4] (1)</li> <li>● 10 SK [4] (1)</li> <li>● 10 SK [4] (1)</li> <li>● 10 SK [4] (1)</li> <li>● 10 SK [4] (1)</li> <li>● 10 SK [4] (1)</li> <li>● 10 SK [4] (1)</li> <li>● 10 SK [4] (1</li></ul> | → ◇ ↑ 👰 > 控制面板 >                                                       | 网络共享                                                                                                    | Internet 协议版本 4 (TCP/IPv4) 属性                                                                                                    | × |
| W语电级融级过<br>Sangfor SSL VPN CS       此连接使用下列项目(②):       ● 自动获得 IP 地址(O)         ● 使用下面的 IP 地址(S):       ● 使用下面的 IP 地址(S):         ● 使用下面的 IP 地址(I):       255 055 055 055 055 055 055 055 055 055                                                                                                    | 组织 ▼ 禁用此网络设备 诊断<br>Ethernet<br>Network<br>Intel(R) Ethernet Cor<br>以太网 | 连接时使用:<br>🚽 Intel(R) Ethernet Connection I218-                                                                                                    | 常规<br>如果网络支持此功能,则可以获取自动指派的 IP 设置。否则,你需要从网<br>络系统管理员处获得适当的 IP 设置。                                                                                                    |   |
| 个项目 选中1个项目                                                                                                    | Sangfor SSL VPN CS                                                     | LudExtx(UTh P914/UELU):     ✓ Microsoft 网络客户端     ✓ Microsoft 网络名力读牛和打印机共享     ✓ QoS 数据包计划程序     ✓ Internet 初议版本 4 (TCP/IPv4)     ▲ Microsoft LLOP 抗议驱动程序     ✓ Internet 抗议版本 6 (TCP/IPv6)     ✓ Microsoft LLOP 抗议驱动程序     ✓ Internet 抗议版本 6 (TCP/IPv6)     ✓ 维路层拓扑分亚廊内程序     ✓     ✓     ✓     ✓     ✓     ✓     ✓     ✓     ✓     ✓     ✓     ✓     ✓     ✓     ✓     ✓     ✓     ✓     ✓     ✓     ✓     ✓     ✓     ✓     ✓     ✓     ✓     ✓     ✓     ✓     ✓     ✓     ✓     ✓     ✓     ✓     ✓     ✓     ✓     ✓     ✓     ✓     ✓     ✓     ✓     ✓     ✓     ✓     ✓     ✓     ✓     ✓     ✓     ✓     ✓     ✓     ✓     ✓     ✓     ✓     ✓     ✓     ✓     ✓     ✓     ✓     ✓     ✓     ✓     ✓     ✓     ✓     ✓     ✓     ✓     ✓     ✓     ✓     ✓     ✓     ✓     ✓     ✓     ✓     ✓     ✓     ✓     ✓     ✓     ✓     ✓     ✓     ✓     ✓     ✓     ✓     ✓     ✓     ✓     ✓     ✓     ✓     ✓     ✓     ✓     ✓     ✓     ✓     ✓     ✓     ✓     ✓     ✓     ✓     ✓     ✓     ✓     ✓     ✓     ✓     ✓     ✓     ✓     ✓     ✓     ✓     ✓     ✓     ✓     ✓     ✓     ✓     ✓     ✓     ✓     ✓     ✓     ✓     ✓     ✓     ✓     ✓     ✓     ✓     ✓     ✓     ✓     ✓     ✓     ✓     ✓     ✓     ✓     ✓     ✓     ✓     ✓     ✓     ✓     ✓     ✓     ✓     ✓     ✓     ✓     ✓     ✓     ✓     ✓     ✓     ✓     ✓     ✓     ✓     ✓     ✓     ✓     ✓     ✓     ✓     ✓     ✓     ✓     ✓     ✓     ✓     ✓     ✓     ✓     ✓     ✓     ✓     ✓     ✓     ✓     ✓     ✓     ✓     ✓     ✓     ✓     ✓     ✓     ✓     ✓     ✓     ✓     ✓     ✓     ✓     ✓     ✓     ✓     ✓     ✓     ✓     ✓     ✓     ✓     ✓     ✓     ✓     ✓     ✓     ✓     ✓     ✓     ✓     ✓     ✓     ✓     ✓     ✓     ✓     ✓     ✓     ✓     ✓     ✓     ✓     ✓     ✓     ✓     ✓     ✓     ✓     ✓     ✓     ✓     ✓     ✓     ✓     ✓     ✓     ✓     ✓     ✓     ✓     ✓     ✓     ✓     ✓     ✓     ✓     ✓     ✓     ✓     ✓     ✓     ✓     ✓     ✓     ✓     ✓     ✓     ✓     ✓     ✓     ✓     ✓     ✓     ✓     ✓     ✓     ✓     ✓     ✓     ✓     ✓     ✓     ✓     ✓     ✓     ✓     ✓ | <ul> <li>○ 目初映得 IP 地址(O)</li> <li>● 使用下面的 IP 地址(S):</li> <li>IP 地址(I):</li> <li>? 阿捷码(U):</li> <li>255 355 375 1</li> <li>武以网关(D):</li> <li>100 450 4</li> <li>① 自动获得 DNS 服务器地址(B)</li> <li>● 使用下面的 DNS 服务器地址(E):</li> <li>首选 DNS 服务器(P):</li> <li>159 . 226 . 8 . 6</li> <li>159 . 226 . 64 . 61</li> </ul> |   |
|                                                                                                    | 个项目 一选中 1 个项目                                                          |                                                                                                    | ことに、このに、1000(1)                                                                                                    |   |

#### ■ (2) 卸载旧VPN、安装新VPN ●开始——控制面板——卸载程序——单击easyconnect——卸载——勾选用 户信息——确定 □ 程序和功能 ← → ~ ↑ 👩 > 控制面板 > 程序 > 程序和功能 控制面板主页 卸载或更改程序 香君已安装的更新 若要卸载程序, 请从列表中将其选中, 然后单击"卸载". 💡 启用或关闭 Windows 功能 组织 ▼ 卸载/更改 名称 EasyConnect 1 Microsoft Visio 专业版 2016 - zh-cn

#### ■ (2) 卸载旧VPN、安装新VPN

●新VPN下载:邮箱——网盘共享下载,密码:ieeusers

| MARK A  | 12.1 |         |               |      |           |          |
|---------|------|---------|---------------|------|-----------|----------|
| 土收信     | ☑写信  | 返回上层    | 上传新建文件夹       | 下载删除 | 移动到 ▼     | 更多 ▼     |
| 收件箱     |      | 个人网盘    | 1 个文件夹, 0 个文件 | 容量:  | 0 B/ 10 G | 下载个人网盘   |
| 已标记邮件   |      | 路径: 个人网 | 网盘            |      |           | 修改个人网盘   |
| 草稿箱     |      |         | 名称            |      |           | 杏若让内田白共宣 |
| 已发送     |      |         | 我的文档          |      |           |          |
| ▶ 其他文件夹 | + 🌣  |         | 共享设置 下载 上传    |      |           |          |
| 个人通讯录   |      |         |               |      |           |          |
| ▶ 会议与日程 | + 🌣  |         |               |      |           |          |
| ▶ 邮箱中心  |      |         |               |      |           |          |
| ▶ 其他邮箱  | + 🌣  |         |               |      |           |          |
| 来信分类    |      |         |               |      |           |          |
| ▼ 文件中心  |      |         |               |      |           |          |
| 文件中转站   |      |         |               |      |           |          |
| 个人网盘    |      |         |               |      |           |          |

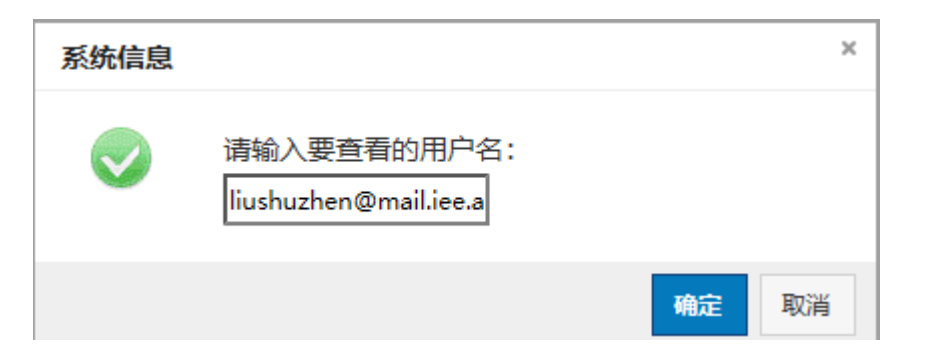

#### ■ (2) 卸载旧VPN、安装新VPN

●新VPN下载:邮箱——网盘共享下载,密码:ieeusers

|         | 17.1 |         | і Диуна —                            |
|---------|------|---------|--------------------------------------|
| 土收信     | ☑写信  | 返回上层    | 上传 新建文件夹 下载 删除 移动到 ▼ 更多 ▼            |
| 收件箱     |      | 个人网盘    | 1 个文件夹, 0 个文件   容量: 0 B/ 10 G 下载个人网盘 |
| 已标记邮件   |      | 路径: 个人网 | 网盘 修改个人网盘                            |
| 草稿箱     |      |         | 名称 音音站内田户共享                          |
| 已发送     |      |         | 我的文档                                 |
| ▶ 其他文件夹 | + 🌣  |         | 共享设置 下载 上传                           |
| 个人通讯录   |      |         |                                      |
| ▶ 会议与日程 | + 🌣  |         |                                      |
| ▶ 邮箱中心  |      |         |                                      |
| ▶ 其他邮箱  | + 🌣  |         |                                      |
| 来信分类    |      |         |                                      |
| ▼ 文件中心  |      |         |                                      |
| 文件中转站   |      |         |                                      |
| 个人网盘    |      |         |                                      |

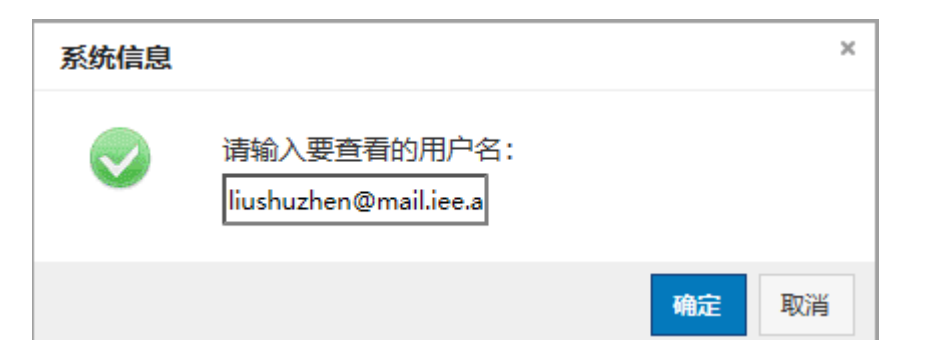

### ■ (2) 卸载旧VPN、安装新VPN

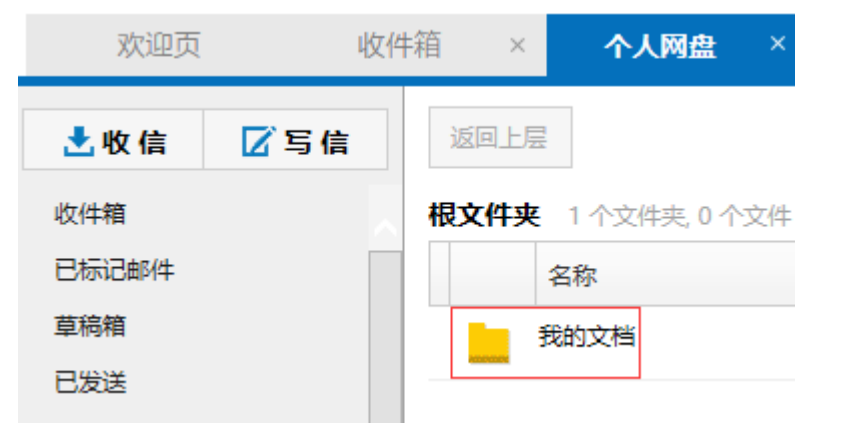

| 欢迎页   | 收任  | ドロックス (X (X (X (X (X (X (X (X (X (X (X (X (X |
|-------|-----|----------------------------------------------|
| 土收信   | ☑写信 | 返回上层                                         |
| 收件箱   |     | ▲ C ARP 0 个文件夹, 0 个文件   容量: 203.38 M/ 10 G   |
| 已标记邮件 |     | 此文件夹受密码保护,请输入访问密码                            |
| 草稿箱   |     |                                              |
| 已发送   |     | 访问密码:                                        |
| 其他文件夹 | + 🌣 |                                              |
| 个人通讯录 |     | 名称                                           |
| 会议与日程 | + 🌣 | 没有文件                                         |

| 欢迎页 收付                                                            | 4箱 × <b>个人网盘</b> × ×                                                                                                    |
|-------------------------------------------------------------------|----------------------------------------------------------------------------------------------------|
| 土收信 🔽 写信                                                          | 返回上层                                                                                                    |
| 女件箱       日标记邮件       草稿箱       日发送                               | 我的文档     1 个文件夹, 0 个文件   容       名称       ARP                                                                                                    |
|                                                                   | ·                                                                                                    |
| 欢迎页     收件箱 <b>土</b> 收信     ☑ 写信                                  | ×     个人网盘     ×       返回上层                                                                                                    |
| 次迎页 收件箱 ★收信 了写信 收件箱 上收信                                           | × 个人网盘 × × 返回上层 ARP 0 个文件夹, 3 个文件   容量: □ 216.91 M/ 10 G 名称                                                                                                    |
| 次迎页 收件箱 上 收信 了写信 以件箱 已标记邮件 目标箱 已发送                                | ×     个人网盘     ×       返回上层       ARP     0 个文件夹, 3 个文件   容量:     216.91 M/ 10 G       名称       不見     名称       不見     不見       下載 预览                                                                                       |
| 次迎页 收件箱 文 收信 了 写信 收件箱 上 收信 了 写信 以件箱 已标记邮件 草稿箱 已发送 其他文件夹 + ☆ 个人通讯录 | ×       ◆人网盘       ×         返回上层          ARP       0 个文件夹, 3 个文件   容量:       216.91 M/ 10 G         名称          ●       ARP专用客户端.zip         下载 预览          ●       关于ARP2.4系统已迁移到中国科技云平台运行的通知及附件1、2、3.docx         下载 预览 |

## ■ (3) 电脑是32位、64位

#### ●我的电脑——右键——属性——查看

#### 查看有关计算机的基本信息

Windows 版本\_\_

Windows 10 企业版

© 2018 Microsoft Corporation。保留所有权利。

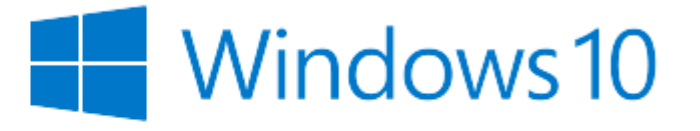

系统

| 处理器:         | Intel(R) Core(TM) i5-4200U CPU @ 1.60GHz | 2.30 GHz |
|--------------|------------------------------------------|----------|
| 已安装的内存(RAM): | 8.00 GB                                  |          |
| 系统类型:        | 64 位操作系统,基于 x64 的处理器                     |          |
| 笔和触控:        | 没有可用于此显示器的笔或触控输入                         |          |

#### ■ (3) 电脑是32位、64位

- ●如果是64位电脑,需用32位IE浏览器
- 32位IE浏览器所在目录: C:\Program Files (x86)\Internet Explorer
- iexplore.exe——右键——发送桌面快捷方式

| ΠĘ | 比电脑 → 本地磁盘 (C:) → Program Fi | es (x86) > Internet Explorer |
|----|------------------------------|------------------------------|
| ^  | ~<br>名称                      | 修改日期                         |
|    | en-US                        | 2018/4/12 23:57 文件夹          |
|    | 📊 images                     | 2018/4/12 7:38 文件夹           |
|    | SIGNUP                       | 2018/7/18 8:31 文件夹           |
|    | zh-CN                        | 2018/4/12 23:57 文件夹          |
|    | ExtExport.exe                | 2018/8/9 16:24   应用程序        |
|    | 🗟 hmmapi.dll                 | 2018/4/12 7:34   应用程序扩展      |
|    | 📄 ie9props.propdesc          | 2018/4/12 7:34 PROPDESC 文件   |
|    | <i>e</i> ieinstal.exe        | 2018/4/12 7:34   应用程序        |
|    | 🥭 ielowutil.exe              | 2018/4/12 7:34   应用程序        |
|    | 🗟 IEShims.dll                | 2019/8/30 18:01   应用程序扩展     |
|    | <i>e</i> iexplore.exe        | 2018/4/11 13:21   应用程序       |
| L. | T-9 1 10                     |                              |

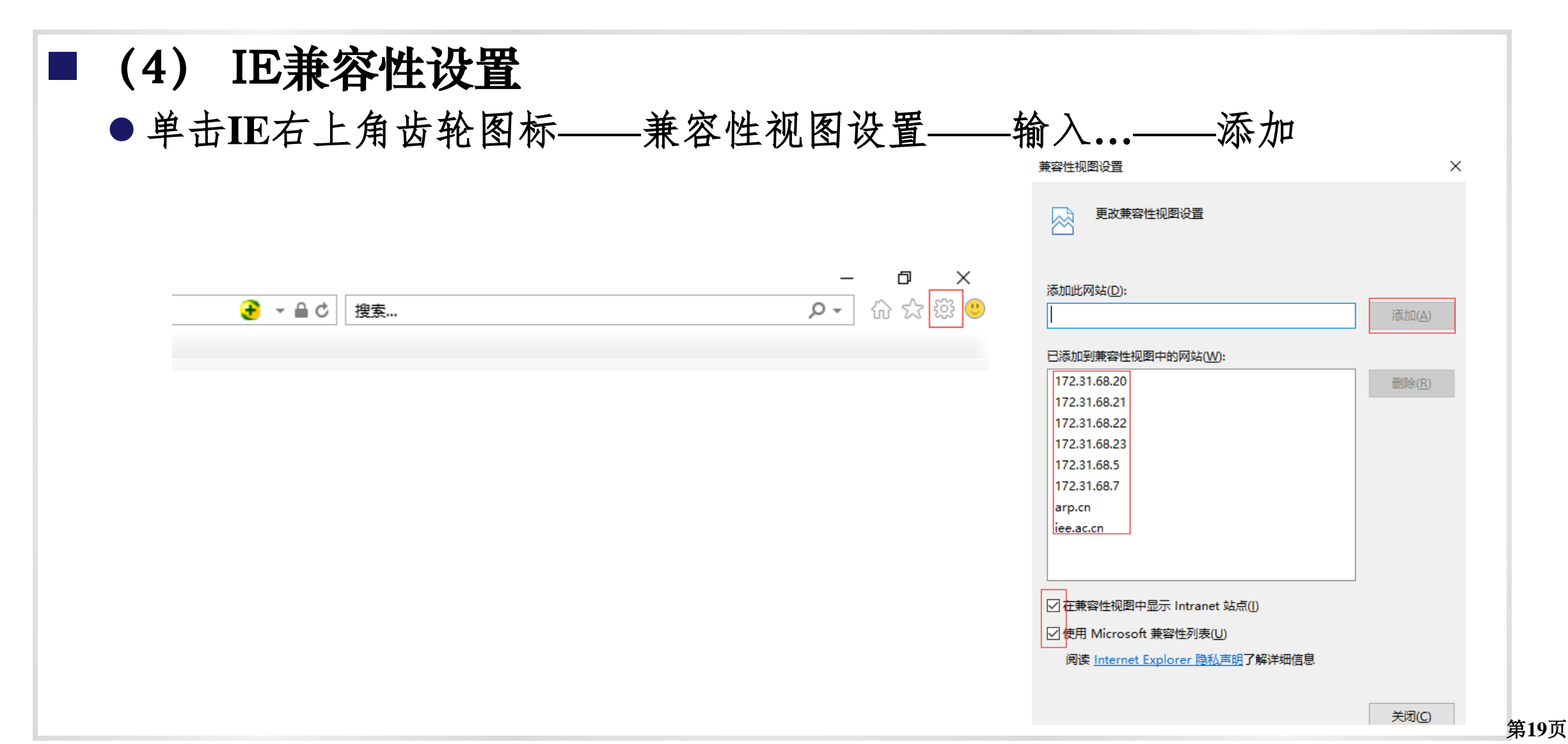

#### ■ (5) ARP专用客户端

- ●如果以上都设置,仍无法访问,考虑安装ARP专用客户端
- ●访问网盘,下载安装包,下载方法同"(2)卸载旧VPN、安装新版VPN"

| 欢迎页      | 收件  | 「箱 × <mark>个人网盘</mark> × ×                |
|----------|-----|-------------------------------------------|
| 土收信      | ☑写信 | 返回上层                                      |
| 收件箱      | ~   | ARP 0 个文件夹, 3 个文件   容量: 216.91 M/ 10 G    |
| 已标记邮件    |     | 名称                                        |
| 草稿箱      |     | ARP专用客户端.zip                              |
| 已发送      |     | 下载 预览                                     |
| ▶ 其他文件夹  | + 🌣 | ₩ 关于ARP2.4系统已迁移到中国科技云平台运行的通知及附件1、2、3.docx |
| 个人通讯录    |     | 下载 预览                                     |
| ▶ 会议与日程  | + 0 | 新版VPN-EasyConnectInstaller.exe            |
| ▶ 曲风中的小小 |     |                                           |

#### ■ (6) 特殊情况

- ●个别电脑,例如XP系统,如果IE和ARP专用客户端都无法正常访问,考虑 360浏览器(兼容模式)
- ●设置方法:点击地址栏最右端,在下拉菜单中选择兼容模式,如下图:

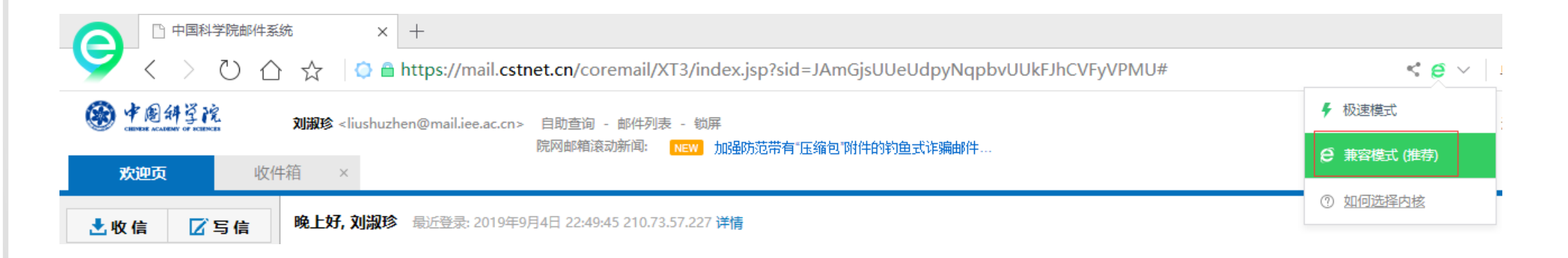

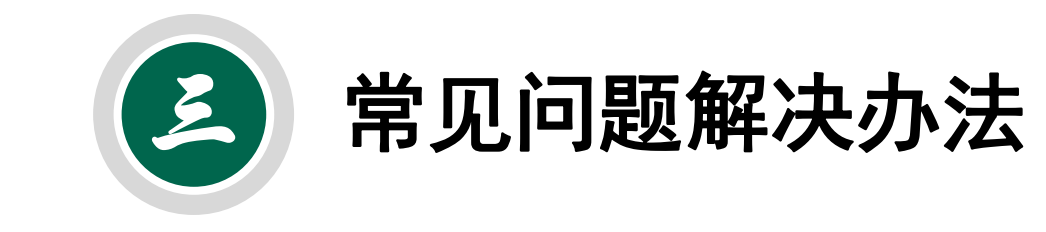

### 常见问题解决办法

# 见文档附件3 清除已保存的密码: IE右上角齿轮图标——Internet选项——内容

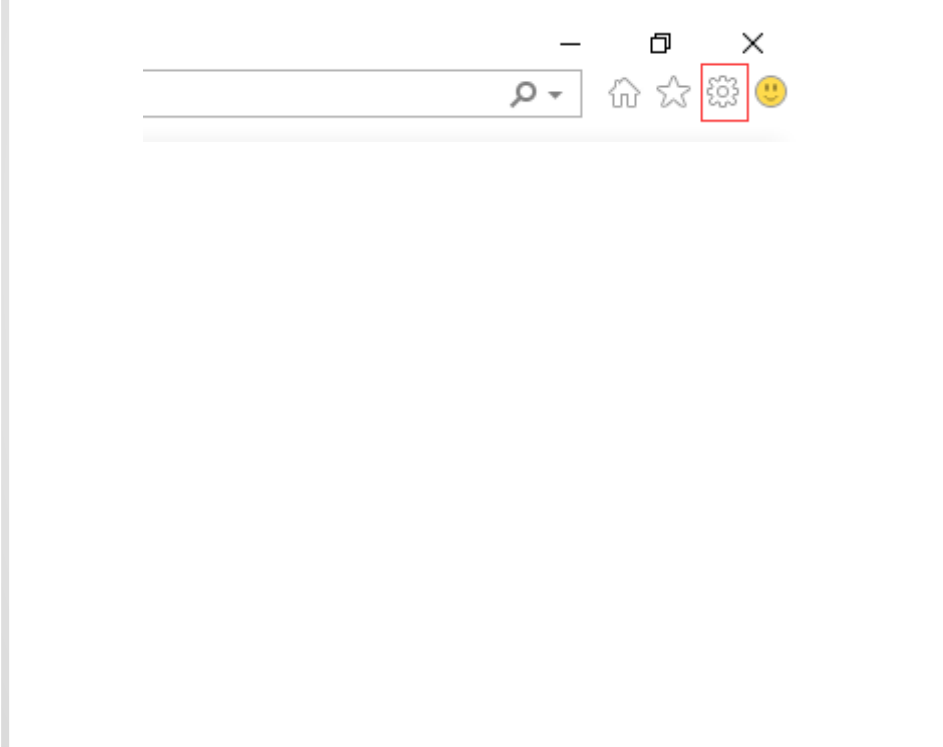

| net 选项                                               | ?              | ×                                                                                                    |
|------------------------------------------------------|----------------|----------------------------------------------------------------------------------------------------|
| N 安全 隐私 内容 连接 程序 高级                                  |                | <pre>code&amp;redirect_uri=http%3A%2F%2F172.31.1.16%2Fdispa</pre>                                                                                                    |
| 书                                                    |                | - 代ARP-国际合作 🛃 EOS管理控制台 🦉 VMware ESXi 🧍                                                                                                    |
| 清除 SSL 状态(S) 证书(C)                                   | 发布者(B)         |                                                                                                    |
| 动完成                                                  |                | 自动完成设置 ×                                                                                                    |
| 自动完成功能会存储以前在网页上输入的 内容,并向你建议匹配项。                      | 设置(I)          | "自动完成"会列出与以前键入或访问的条目可能匹配的内容。                                                                                                    |
| 的网页性油                                                |                | 自动完成功能应用于                                                                                                    |
| 源和网页快讯提供可在 Internet<br>Explorer 和其他程序中读取的网站更新<br>内容。 | 设置(N)          | <ul> <li>✓地址栏(Δ)</li> <li>✓ 浏览历史记录(出)</li> <li>✓ 收藏夹(Ψ)</li> <li>□ 源(E)</li> <li>✓ 使用 Windows Search 获得更好的结果(Ψ)</li> <li>✓ URL 输入联想(U)</li> <li>✓ 表单和搜索(E)</li> <li>✓ 表单上的用户名和密码(P)</li> <li>✓ 在保存密码之前询问我(S)</li> </ul> |
|                                                      |                | 删除自动完成历史记录(D)                                                                                                    |
| 确定取                                                  | <b>消</b> 应用(A) | 确定 取消                                                                                                    |

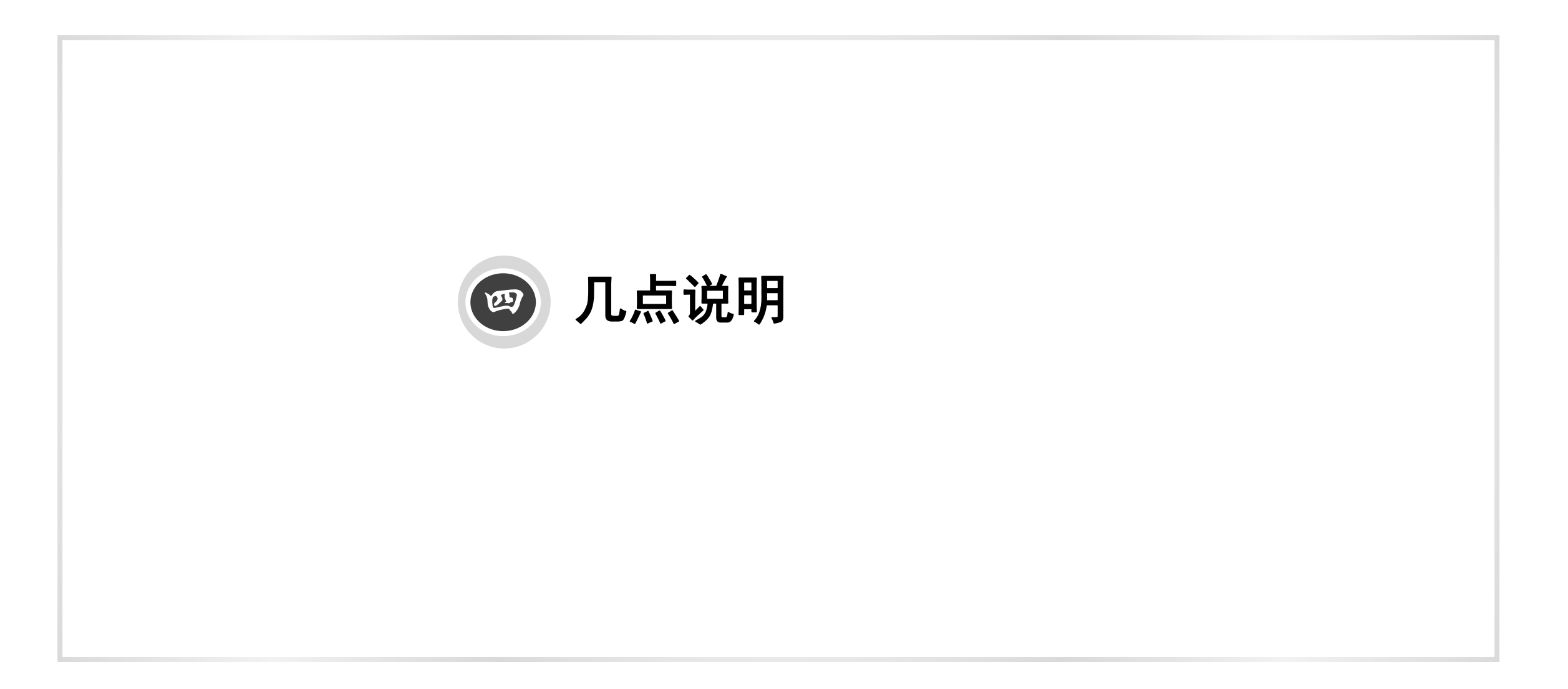

## 几点说明

■ 下载资料

● 所网站:所主页http://www.iee.ac.cn/ ——右下角综合办公室——右上角网络中心——ARP技术支持

●邮箱网盘: liushuzhen@mail.iee.ac.cn, 共享密码: ieeusers

## 几点说明

#### ■ 问题反馈

●集中反馈:

>统一发送给部门秘书,秘书老师邮件或微信群集中反馈给我。

●邮件:

▶截图+简洁文字说明,邮件发送到liushuzhen@mail.iee.a.cn

•电话: 010-82547194

▶ARP系统: 刘淑珍 liushuzhen@mail.iee.ac.cn

▶邮箱授权、网络、网站、IP地址、上网账号:张瑞波 zhangrb@mail.iee.ac.cn

● 新一代国际合作系统

▶院技术支持电话: 010-58812020

## 几点说明

- ■各部门技术小能手
  - ●解决本部门内ARP访问的问题
  - 收集问题和解决办法,反馈给我,录入文档,共享给大家

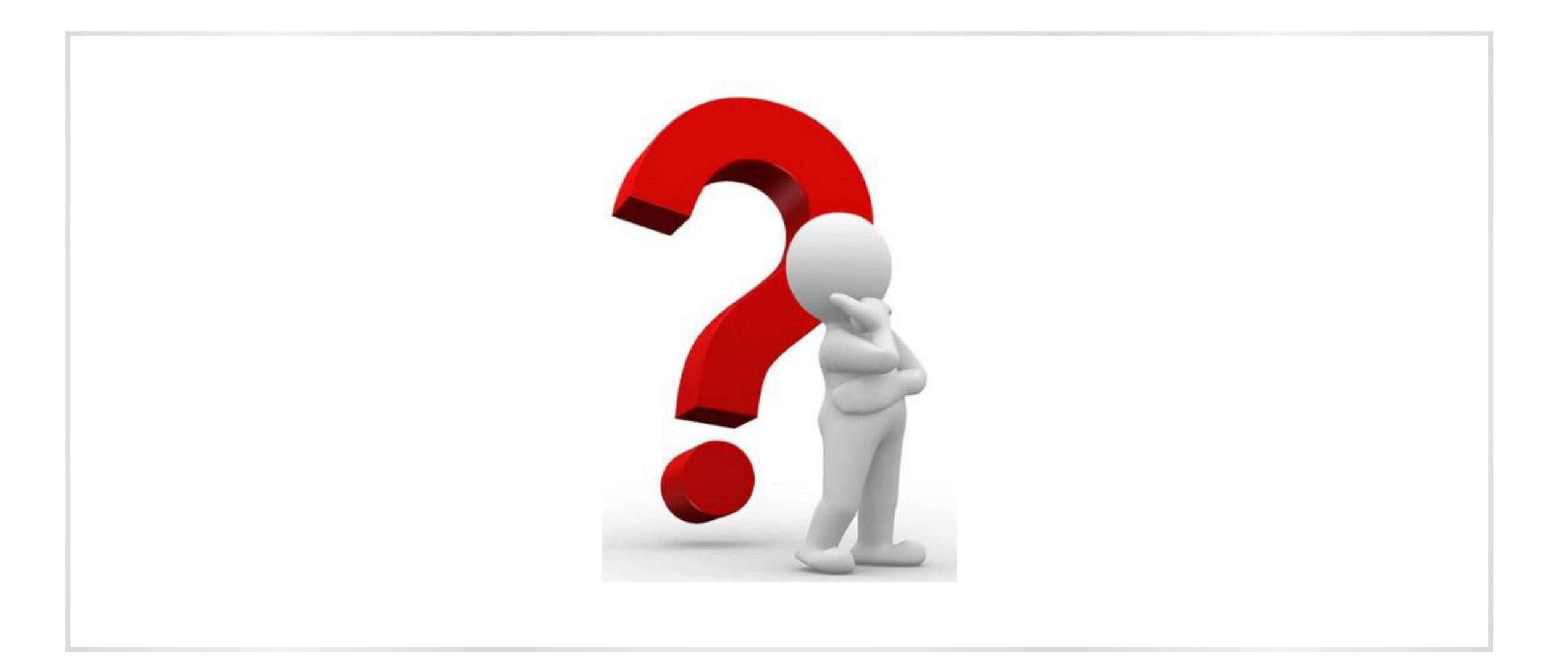

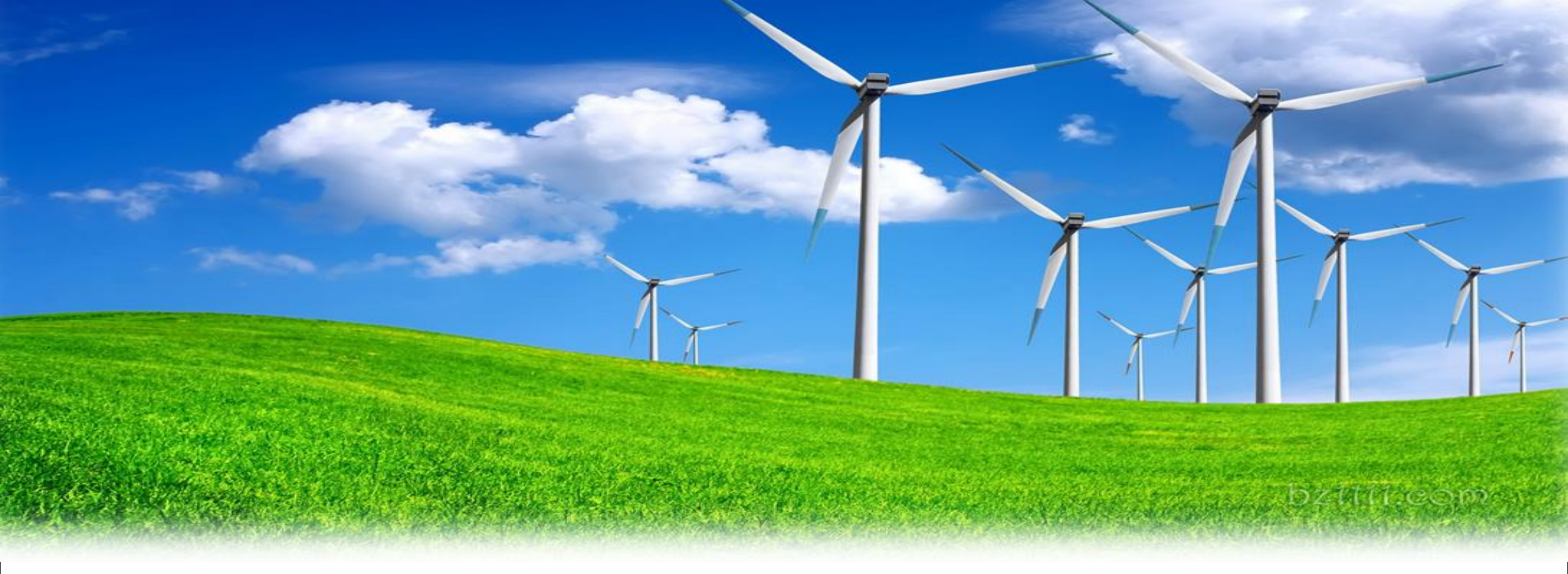

# 感谢大家的理解和支持!